### **1. CREER UNE BASE DE DONNEES**

#### Saisir les noms des champs

- Saisir les noms de champ sur la 1<sup>re</sup> ligne d'une feuille

#### Saisir les données

- Cliquer la 1<sup>re</sup> ligne vierge sous les noms de champs
- Saisir les données dans les colonnes correspondantes

|   | А        | В         | С        |
|---|----------|-----------|----------|
| 1 | Client   | CA        | Salariés |
| 2 | Dupont   | 12 000 €  | 20       |
| 3 | Durant   | 250 000 € | 30       |
| 4 | Jourdain | 1 800 €   | 18       |
| 5 | Piloux   | 35 000 €  | 12       |
| 6 | Ribel    | 42 000 €  | 26       |
| 7 | Royer    | 33 000 €  | 35       |
| 8 |          |           |          |

## 2. SUPPRIMER UNE DONNEE

- Sélectionner la ligne de l'enregistrement à supprimer
- Cliquer-droit la ligne à supprimer Supprimer

### **3. FILTRER DES ENREGISTREMENTS**

- Cliquer une cellule de la liste de
- Cliquer l'onglet : Données
- Cliquer l'outil : Filtrer
- ⇒ Les boutons déroulants appara

| données   | Filtrer |   | А          | В         | С          |
|-----------|---------|---|------------|-----------|------------|
|           |         | 1 | Client 🕨 💌 | CA 🔽      | Salariés 💌 |
|           |         | 2 | Dupont     | 12 000 €  | 20         |
| aissent · |         | 3 | Durant     | 250 000 € | 30         |
|           |         | 4 | Jourdain   | 1 800 €   | 18         |
|           |         | 5 | Piloux     | 35 000 €  | 12         |
|           |         | 6 | Ribel      | 42 000 €  | 26         |
|           |         | 7 | Royer      | 33 000 €  | 35         |
|           |         | 8 |            |           |            |
|           |         | 9 |            |           |            |
|           |         |   |            |           |            |

#### Filtre textuel ou numérique simple

- Cliquer le bouton déroulant du champ à filtrer
- Désactiver l'option (Sélectionner tout)
- Cliquer au-dessous la donnée recherchée
- Cliquer : OK

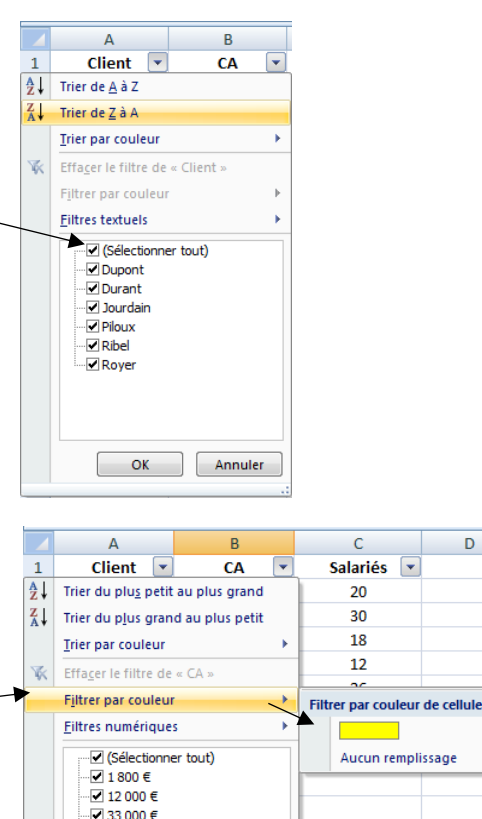

35 000 € - 250 000 €

ОК

Annuler

D

#### Filtre par couleur

- Cliquer le bouton déroulant du champ à filtrer
- Cliquer l'option : Filtrer par couleur
- Cliquer la couleur à afficher

| Excel 2016 | Fiche-outil n° 33<br>Filtrer des données | cterrier.com |
|------------|------------------------------------------|--------------|
|            |                                          | page 46      |
|            |                                          |              |

# Filtre numérique ou textuel à plusieurs critères

- Cliquer le bouton déroulant du champ à filtrer
- Cliquer l'option : Filtre numérique ou Filtre textuel
- Cliquer l'option : Filtre personnalisé...
- Paramétrer les critères de filtrage

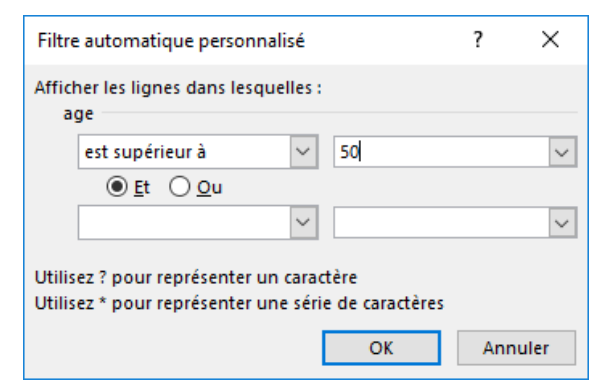

- Cliquer : OK

## Afficher toutes les fiches

- Cliquer l'onglet : Données

- Cliquer l'outil

## 4. TRIER LES DONNEES

- Cliquer la colonne sur laquelles réaliser le tri des données

- Utiliser l'outil souhaité dans la barre accès rapide Tri croissant

Ou :

- Cliquer le bouton déroulant du champ qui servira de clé de tri
- Cliquer le type de tri désiré (croissant, décroissant ou couleur)

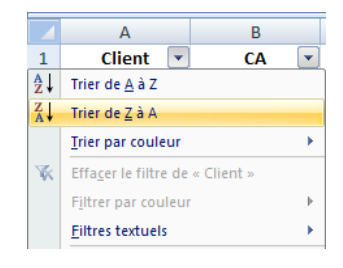